# Login google Drive

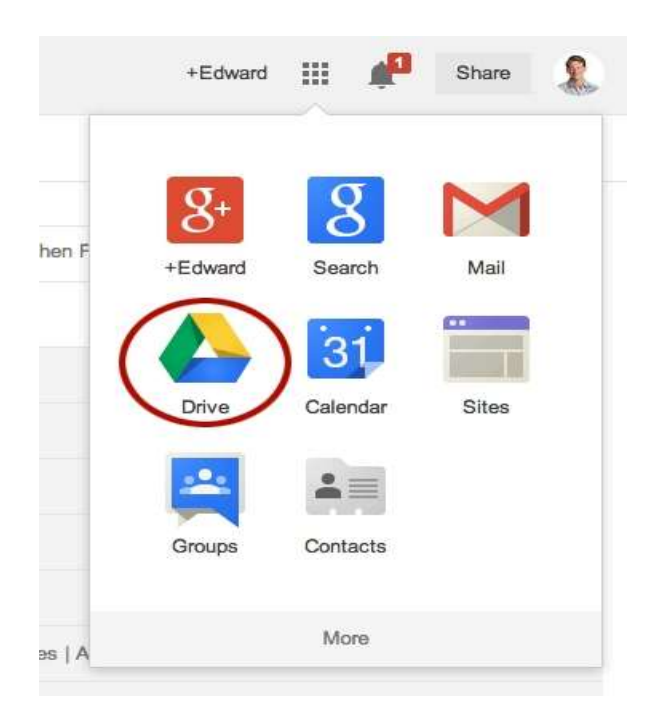

dalam Web browser, pergi ke drive.google.com.

1. Secara automatic anda akan log in Google drive

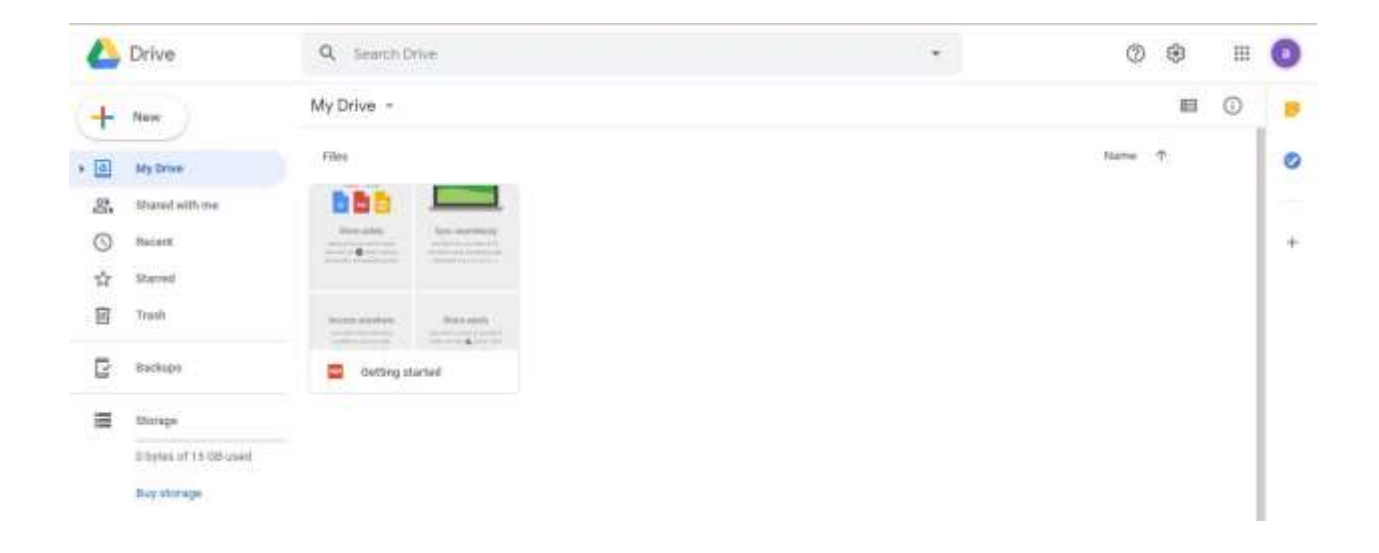

### Zip file using WinZip

1. Right click file yang mahu di zip, dan click Add to " (nama file).rar "

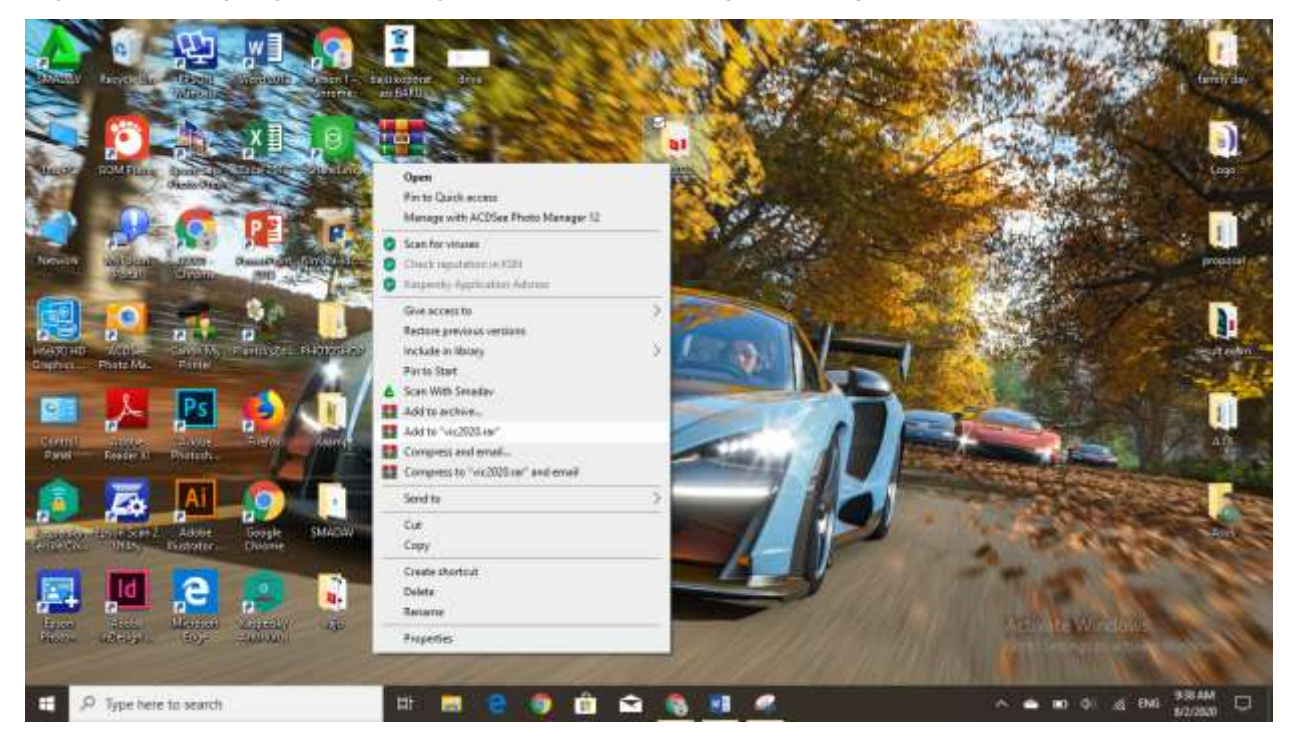

2. File and a telah di zip/compress

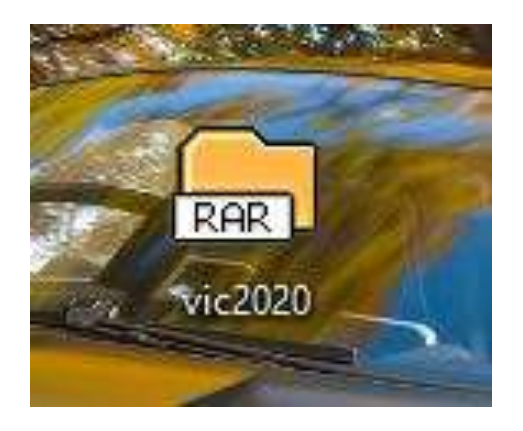

### Upload & share file link in google Drive

#### To upload a folder:

1. Click **New** button, dan select **Folder upload**.

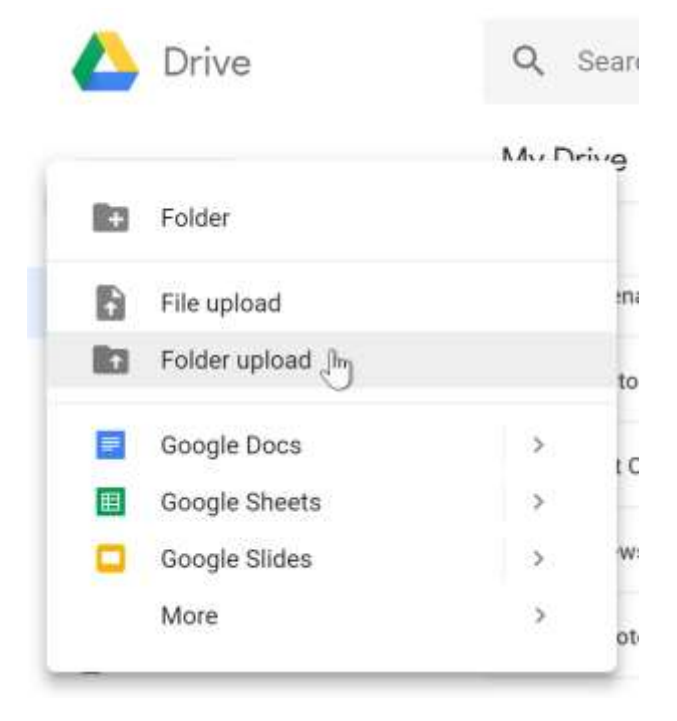

2. Cari dan pilih folder yang mahu di upload dan click **upload** 

|                |           | re r beskiep |        | •                                                                                                    | O Score | necidop  | r       |
|----------------|-----------|--------------|--------|----------------------------------------------------------------------------------------------------|---------|----------|---------|
| )rganize 🔻 🛛 N | ew folder |              |        |                                                                                                    |         | 6<br>9   |         |
| 📌 Quick access | Â         | 1            | 3      | 60                                                                                                    | 0       |          | 1 mil   |
| 🔲 Desktop      | 1         |              |        | (the second second seco |         | DUIOTOCU | E.      |
| 🕹 Downloads    | 1         | A.I.5        | baju   | family day                                                                                                    | Logo    | OP       | proposa |
| 🚆 Documents    | 1         | THE W        |        |                                                                                                    | -       |          |         |
| E Pictures     | *         | 8            | 1      | 1                                                                                                    |         |          |         |
| A.I.S          |           | result exam  | SMADAV | vic2020                                                                                                    | Xaamp   |          |         |
| 📑 Logo         |           |              |        |                                                                                                    |         |          |         |
| proposal       |           |              |        |                                                                                                    |         |          |         |
| 🧾 vic2020      |           |              |        |                                                                                                    |         |          |         |
| 🔷 OneDrive     |           |              |        |                                                                                                    |         |          |         |
| 💻 This PC      | ~         |              |        |                                                                                                    |         |          |         |
|                | Folder:   | vic2020      |        |                                                                                                    |         |          |         |
|                |           |              |        |                                                                                                    |         | bload    | Cancel  |

3. Folder akan diupload ke Google Drive.

| 🔼 D | rive                | Q Search D                                                                                                 | rive                                                                                                    |
|-----|---------------------|----------------------------------------------------------------------------------------------------|----------------------------------------------------------------------------------------------------|
|     | ew                  | My Drive 👻                                                                                                 |                                                                                                    |
| @ N | ly Drive            | Folders                                                                                                    |                                                                                                    |
| a s | hared with me       | vic2020                                                                                                    |                                                                                                    |
| C R | ecent               | Files                                                                                                    |                                                                                                    |
| ☆ s | tarred              |                                                                                                    |                                                                                                    |
| П   | rash                | Store safely                                                                                               | Sync seamlessly                                                                                          |
| В   | ackups              | And any far you want to begin<br>and write the <b>O</b> backer system,<br>documents and servitibility date | Dari finis Yosey pasa Alaci un PC<br>yes: Done samp the distance anyo<br>Done manif it at your participe |
| s s | torage              | Access anywhere                                                                                            | Share easily<br>the electronic transform                                                                 |
| 0   | bytes of 15 GB used | Gotting et                                                                                                 | arted                                                                                                    |
| В   | uy storage          | Getting St                                                                                                 | arteo                                                                                                    |

## Cara dapatkan link share dalam google drive :

1. Click folder yang mahu di share

| ۷                                    | Drive                                | Q Search Drive                                                                                                    | -                                       | ) () II | 0 |
|--------------------------------------|--------------------------------------|----------------------------------------------------------------------------------------------------|-----------------------------------------|---------|---|
| +                                    | New                                  | My Drive -                                                                                                    | 00 A* E :                               | ■ 0     |   |
| · @                                  | My Drive                             | Folders                                                                                                    | Link sharing on                         | *       | 0 |
| 8                                    | Diared with me                       | warees                                                                                                    | https://dive.google.com/open?id=toHuDyc |         |   |
| 0                                    | Recent                               | -                                                                                                    | illusing suffings                       |         | + |
| \$2                                  | Starred                              | 110                                                                                                    |                                         |         |   |
| 囱                                    | Treath                               | The second second                                                                                                    |                                         |         |   |
| ē                                    | Backups.                             | and the second second s |                                         |         |   |
| =                                    | Storage                              | Summer Berning                                                                                                    |                                         |         |   |
| 6 Dytes of 15 68 used<br>Buy storage | Ditytes of 15 DB used<br>Buy storage | Getting started                                                                                                    |                                         |         |   |

1. Click Get shareable link.

| <del>ල</del> අ 🗉 :                                                                                                    |   |
|----------------------------------------------------------------------------------------------------|---|
| Link sharing on Contract Contract Contr | ↑ |
| https://drive.google.com/open?id=1blNuDyc                                                                                                    |   |
| Sharing settings                                                                                                    |   |

2. Secara automatic link akan di copy dan boleh di share